# POSHMARK User Testing Report

Amanda Miller, Fanyi Zeng, Nikita Chandekar, Shruthika Sridharan, Benyin Luo INF385 Usability | Prof. Natalie Dare April 24th, 2023

### Contents

- Research Objectives
- Research Design
- Overall Ratings
- Severity Rating Key
- Task by Task Analysis
- Key Insights

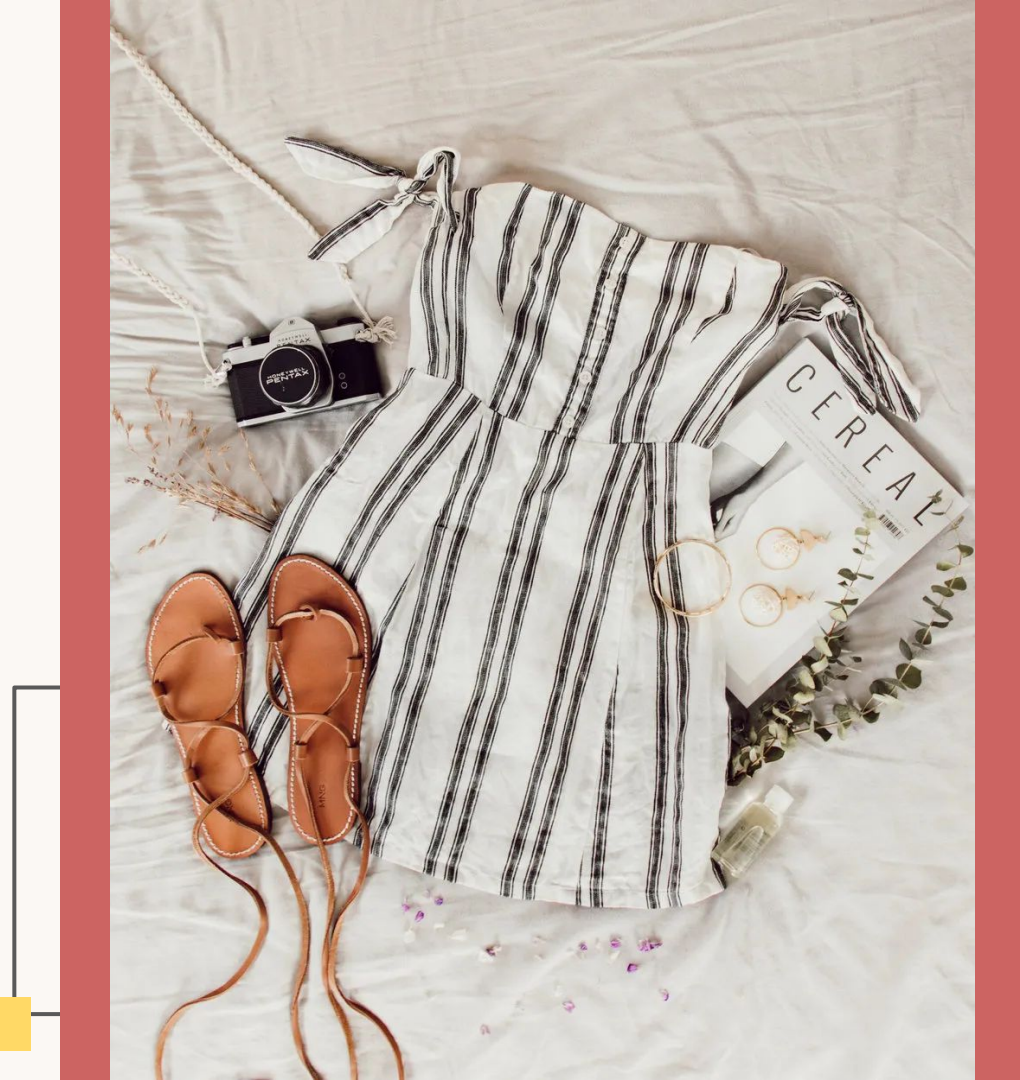

## Research Objectives

The background and goals of our usability testing.

### **Research Objectives**

POSHMARK is a ecommerce marketplace to buy and sell new and secondhand fashion, home goods, and electronics.

Overall research goals:

- 1. Benchmark the current user experience on the website.
- 2. Use the findings to identify design opportunities.

Specific research questions:

- 1. Whether buyers can easily save and purchase items
- 2. Whether sellers can easily create and edit listings

## Research Design

Participant demographics, experience, and methodology.

### **Participant Demographics**

Size: 8 people

Gender: 2 males, 6 females

Age: 18-54

**† †** † †

Using Poshmark:

1 has some experience selling

1 has some experience buying

5 never used Poshmark before

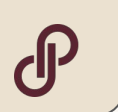

Friends & Family

Most people are not frequent buyers/sellers of used goods online

Buying used goods online:

7 bought every few years

Selling used goods online:

6 sold every few years

### Look Inside

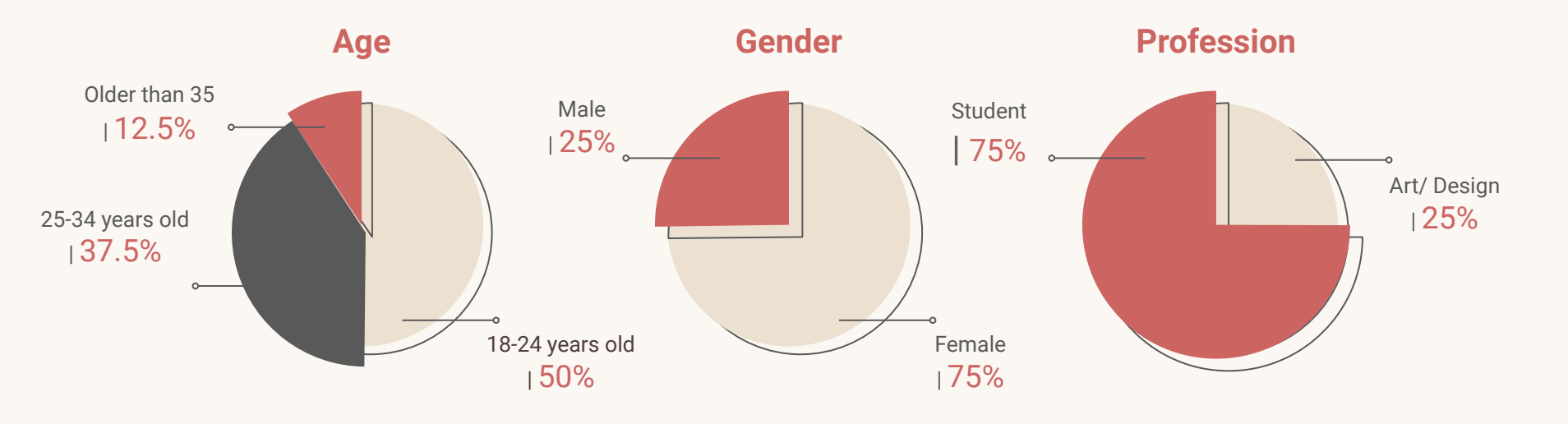

### **Research Design**

#### **Interview Setup**

6 on Zoom & 2 In-person

1 moderator & 1 note-taker

40 min, Think aloud

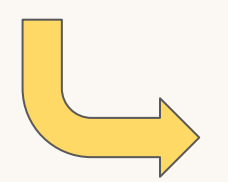

#### **Data Collection**

Screeners & pre-test Qs

Video recordings

Observer notes

Post-task & post-test Qs

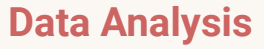

Compiled data in Excel

Computed average task success, difficulty, SUS

Content analyzed notes to identify themes & trends

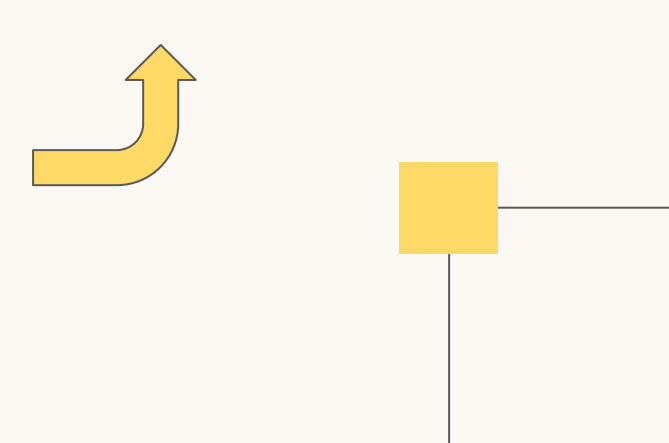

## **Overall Ratings**

Task success rate, task difficulty level, and SUS.

### **Task Flow**

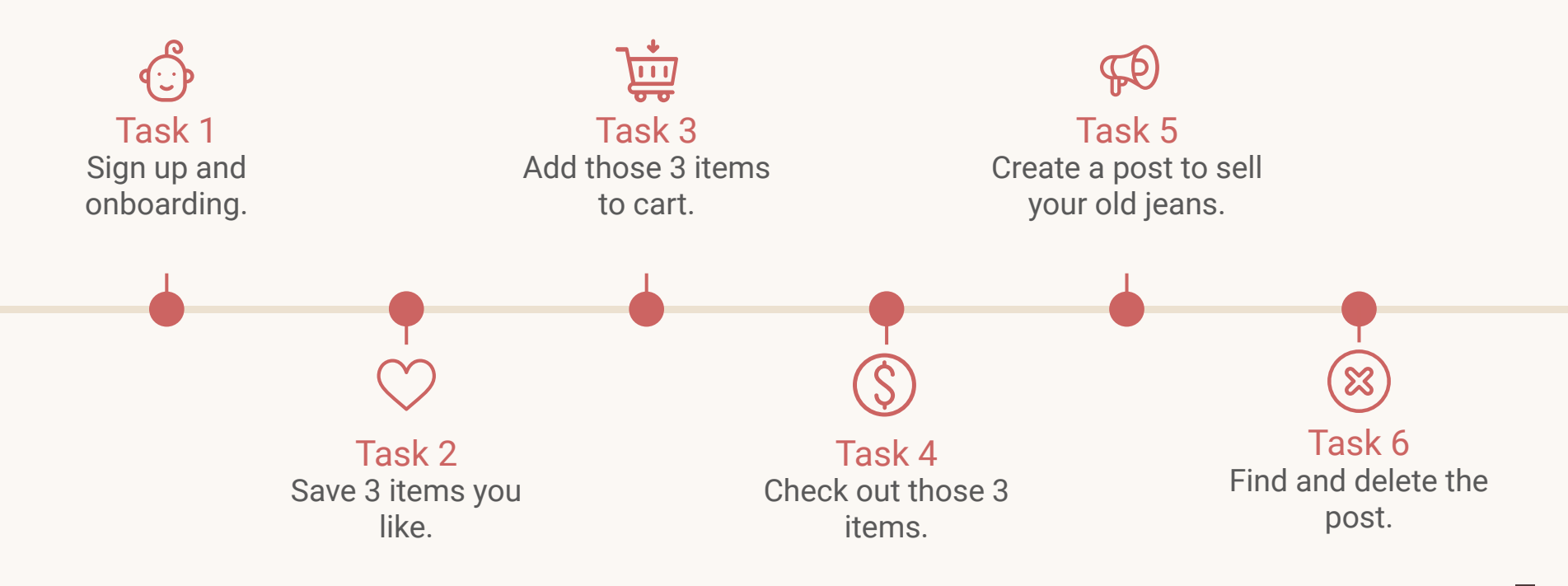

### **Task Success**

#### **Objective**

Task success rate was objectively determined by the interviewer. Of all tasks, adding to cart (38%) and checking out (75%) have the lowest success rate.

#### Did the participant complete the task?

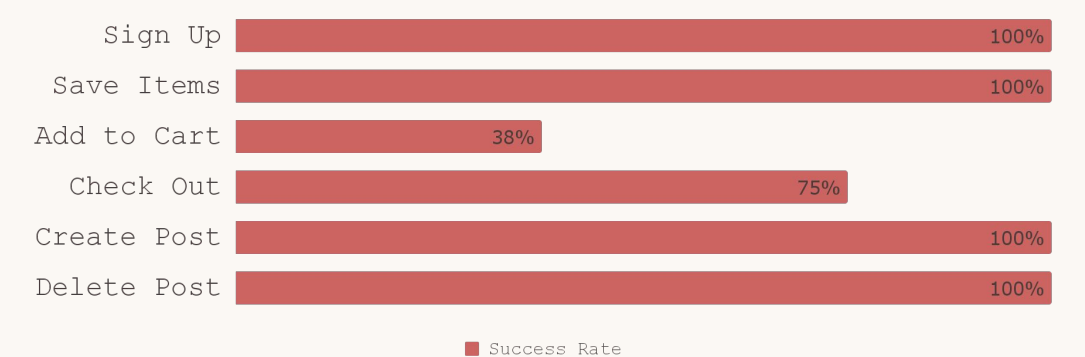

Options: success, partial success, failure, skip

### **Task Difficulty**

#### **Subjective**

Task difficulty level was subjectively evaluated by the participant. Of all tasks, adding to cart (4 out of 5) was the most challenging task.

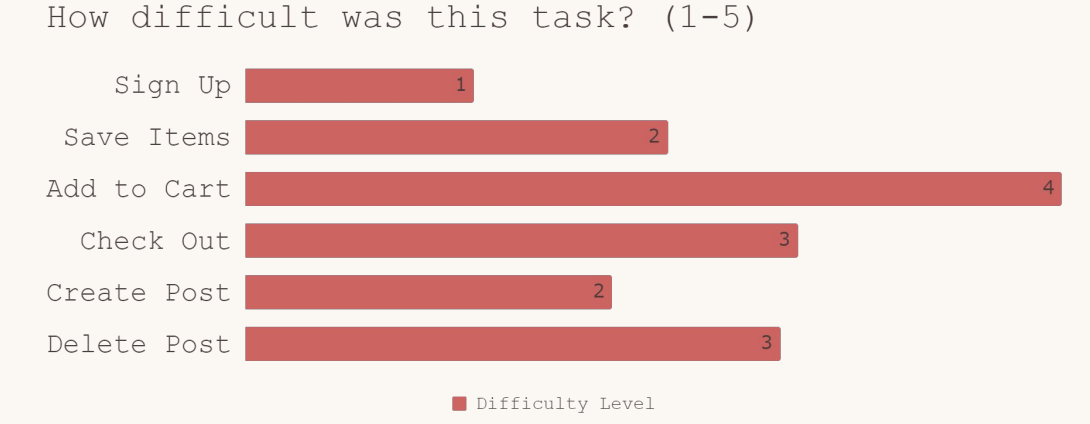

Options: very easy, easy, neutral, difficult, very difficult

### **System Usability**

#### **Subjective**

The overall system usability score was 48, which is lower than the industry average of 68, which indicates much room for improvement.

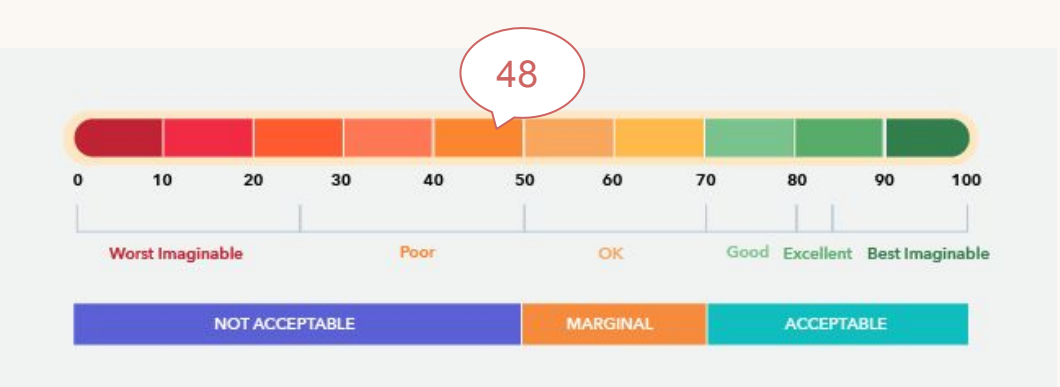

## Severity Rating Key

A rating scale to measure severity of issues.

### **Severity Rating Key**

This report utilizes a scale of 0-4. The severity explanation is shown on the right of each number.

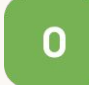

No violations found

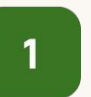

Cosmetic problems only: Fix issues if time permits

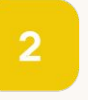

Minor usability problems: Fix issues at low medium priority

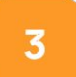

Major usability problems: Fix issues at high priority

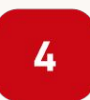

Usability catastrophe: Product cannot released until fixed

## **Task Analysis**

Findings, ratings, and recommendations for each task.

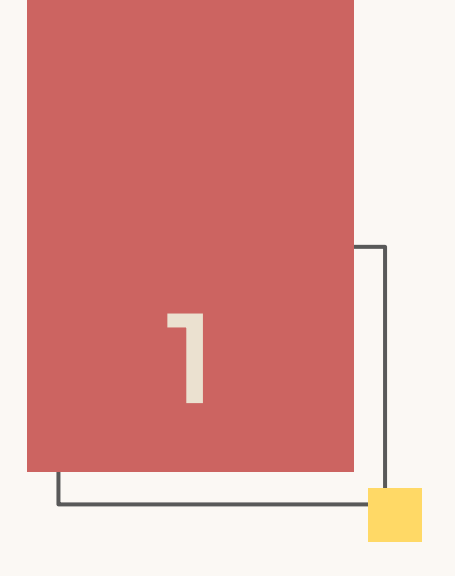

### Task 1

Sign up and onboarding.

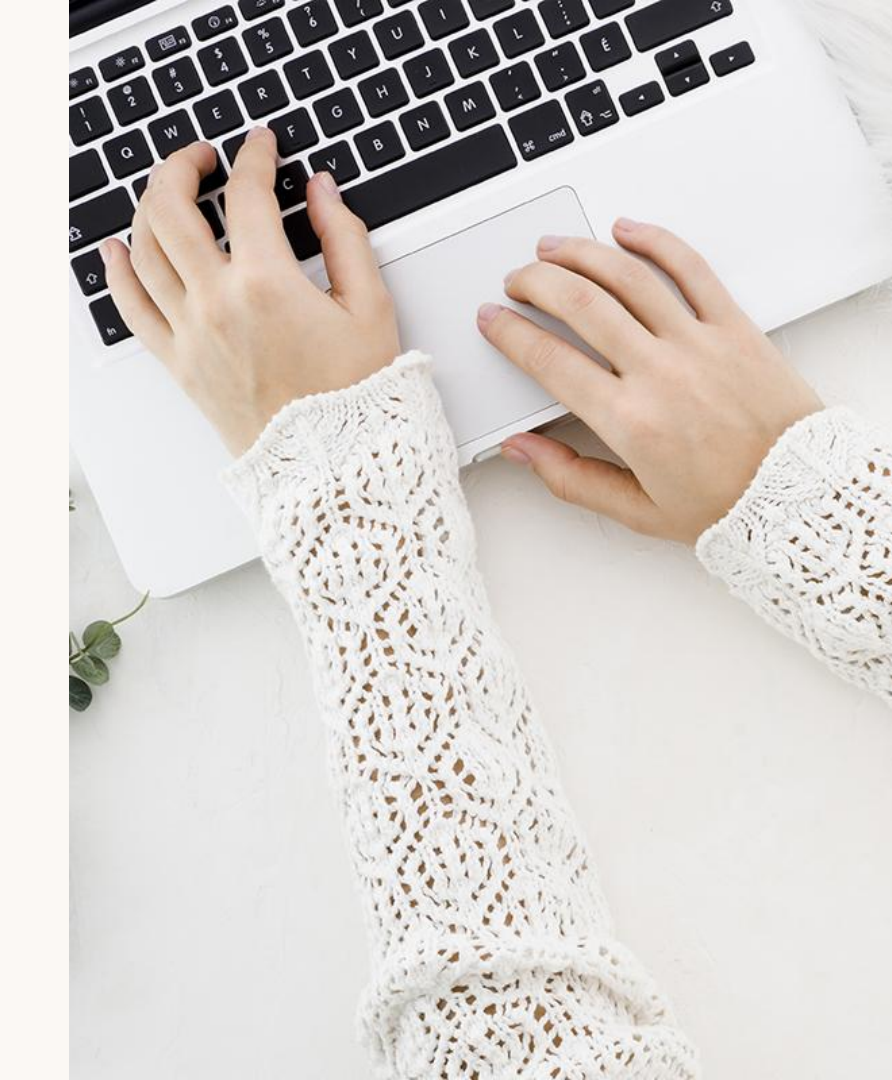

### Task 1: Sign up

0

**Research objective:** 

Test if the users can sign up and do onboarding successfully.

#### Most common problems:

• Users found the onboarding process a hassle so just skipped through them.

All users were able to complete this task.

### **Task Ratings**

Task Success Rate: 100% Participants successfully completed the task.

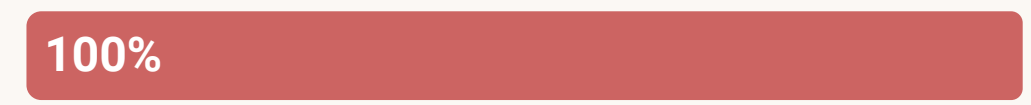

Average difficulty rating: Level 1 of difficulty.

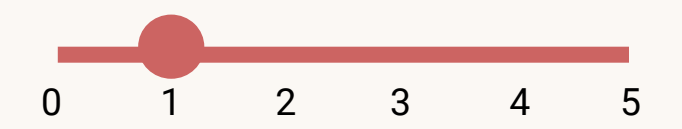

"I'd always choose skip for later if it was an option

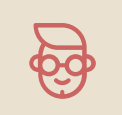

11

### **Findings**

| 1 Þ C             | 🔲 🔒 poshmark.com/set-profile-info 🔍 🖙 😥 🔯 🥂 🔹 🖬 🖬 🖬 🐨 🔍 VPN 🗄                                           |
|-------------------|----------------------------------------------------------------------------------------------------|
| Monopoly Deal: Lo | 😡 Icons 🔞 HTML / h1 — DevD 🗯 Resize Images Onli 🔯 Photobucket 🚺 Crop a circle in ima 🛔 UT Direct Help 🔹 |
| POSHMARK          | ·                                                                                                    |
|                   | rour account has been created:                                                                          |
|                   | Customize your profile by providing sizing preferences. You can change                                  |
|                   |                                                                                                    |
|                   |                                                                                                    |
|                   | 33                                                                                                    |
|                   | Add Profile Picture                                                                                     |
|                   |                                                                                                    |
|                   | Dress Size (Optional)                                                                                   |
|                   | Select Dress Size                                                                                       |
|                   | Standard Pus Petite Juniors Maternity                                                                   |
|                   | 00                                                                                                    |
|                   | 0                                                                                                    |
|                   | 2                                                                                                    |
|                   | 4                                                                                                    |
|                   |                                                                                                    |
|                   | 0                                                                                                    |
|                   | 8                                                                                                    |
|                   | 6<br>8<br>10                                                                                            |
|                   | 8<br>10<br>12                                                                                           |
|                   | 8<br>10<br>12                                                                                           |
|                   | 8<br>10<br>12<br>XXS                                                                                    |

A participant thought It was difficult to find sizes as UK/US was not mentioned.

### **Findings**

| Follow Brands - Post | hmark   | × +                                                                                                    |                              |                                  |                      |                                  | ~   | - 0           | ×   |
|----------------------|---------|----------------------------------------------------------------------------------------------------|------------------------------|----------------------------------|----------------------|----------------------------------|-----|---------------|-----|
| ⊲ ⊳ c                |         | poshmark.com/on/fol                                                                                                    | ow-brands                    | Q 🕶 Q                            | 12 🦁 🖉               | * ⊒                              |     | O VPN         | ) ≡ |
| Monopoly Deal: Lo    | O loons | 😭 HTML / h1 — DevD                                                                                                    | 👫 Resize Ima                 | ages Onli 🔯 🖡                    | Photobucket 🔟 Cro    | op a circle in im <mark>a</mark> | A U | T Direct Help | »   |
| POSHMARK             |         |                                                                                                    |                              |                                  |                      |                                  |     |               | -   |
|                      |         |                                                                                                    |                              |                                  |                      |                                  |     |               |     |
|                      |         |                                                                                                    |                              |                                  | — F                  |                                  |     |               |     |
|                      |         |                                                                                                    | Bra                          | ands                             |                      |                                  |     |               |     |
|                      |         | Select brands yo                                                                                                    | u love. You can cha<br>under | ange these at any tir<br>Brands. | ne in the shop tab   |                                  |     |               |     |
|                      |         | 3-7                                                                                                    |                              |                                  |                      |                                  |     |               |     |
|                      |         | X                                                                                                    | COACH                        | Reformation                      | SEPHORA              |                                  |     |               |     |
|                      |         | LOUIS VUITION                                                                                                    |                              |                                  |                      |                                  |     |               |     |
|                      |         |                                                                                                    | Iululemon                    | LOBERS                           |                      |                                  |     |               |     |
|                      |         | Free People                                                                                                    | athletica                    | J.CREW                           | Altercoundie & Fitch |                                  |     |               |     |
|                      |         |                                                                                                    |                              |                                  |                      |                                  |     |               |     |
|                      |         | ARITZIA                                                                                                    | PACSUN                       | TALBOTS                          | TORRID               |                                  |     |               |     |
|                      |         |                                                                                                    |                              |                                  |                      |                                  |     |               |     |
|                      |         |                                                                                                    |                              |                                  |                      |                                  |     |               |     |
|                      |         | GUCCI                                                                                                    | kate spade                   | PRETTYLITTLETHING                | ZARA                 |                                  |     |               |     |
|                      |         |                                                                                                    |                              |                                  |                      |                                  |     |               |     |
|                      |         | NIKE                                                                                                    |                              | -                                |                      |                                  |     |               |     |
|                      |         | Cine                                                                                                    | BODEN                        | PIONIX                           | Mac                  |                                  |     |               |     |
|                      |         |                                                                                                    |                              |                                  |                      |                                  |     |               |     |
|                      |         | (Carton Carton C | VINCE                        | ung                              | chico's              |                                  |     |               |     |
|                      |         |                                                                                                    |                              |                                  |                      |                                  |     |               |     |
|                      |         |                                                                                                    |                              |                                  | VIEW ALL BRANDS      |                                  |     |               |     |
|                      |         |                                                                                                    |                              |                                  |                      |                                  |     |               |     |
|                      |         |                                                                                                    | Cor                          | ntinue                           |                      |                                  |     |               |     |
|                      |         |                                                                                                    |                              |                                  |                      |                                  |     |               |     |

A progress bar during onboarding seemed to provide transparency, motivation, expectation setting, and feedback as to were there in the onboarding to users.

Participants always choose to skip through if they don't want to do onboarding.

### **Recommendations**

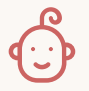

#### Onboarding

While most participants do skip through onboarding, it is still important to have one to be inclusive of the people who might need it.

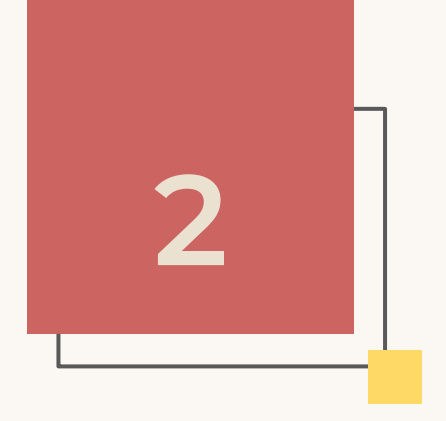

Task 2

Save 3 items you like. Two from the same seller.

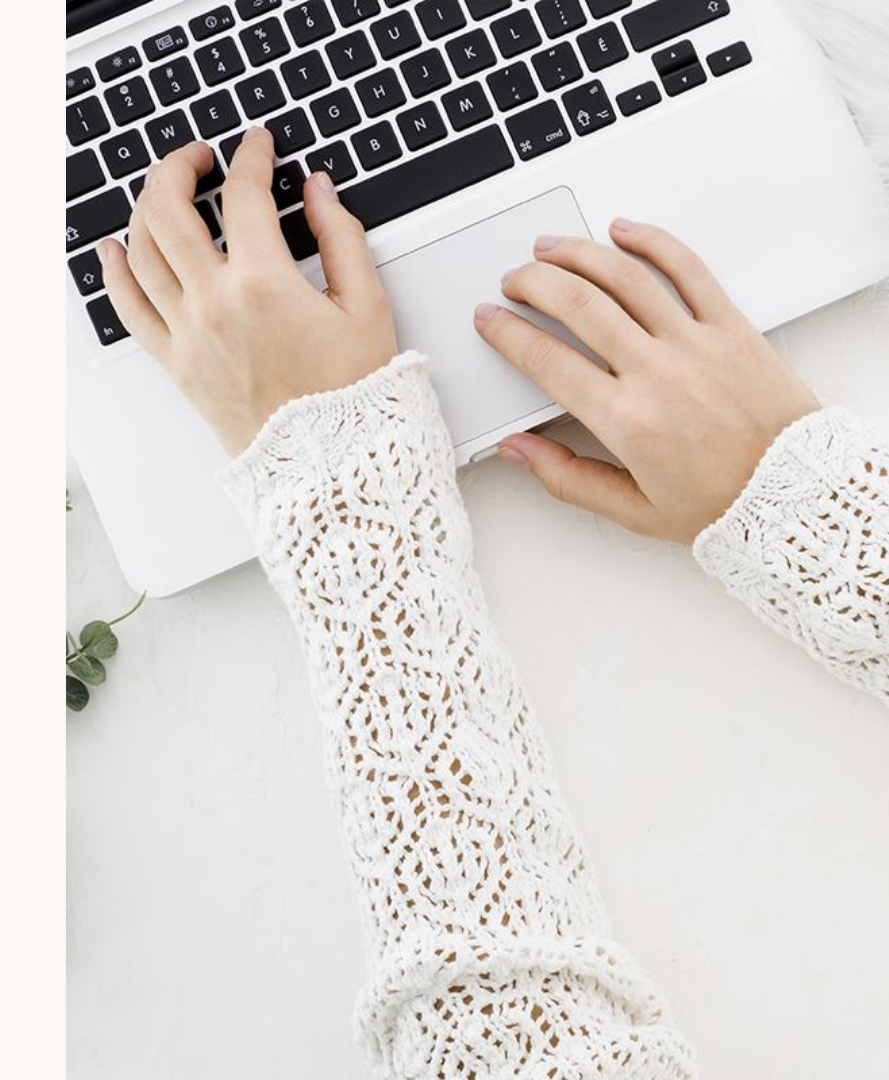

### Task 2: Save items

#### **Research objective:**

Test the "save for later" feature for saving liked items from the same vs. different sellers.

#### Most common problems:

- Sold out items are not very visibly obvious.
- Information overload felt by many participants.
- Users took time to find the save button.

### **Task Ratings**

Task Success Rate: 100% Participants successfully completed the task.

100%

Average difficulty rating: Level 2 of difficulty.

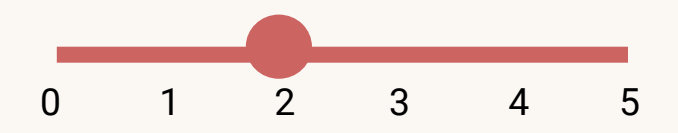

Save for later and bundle option is very confusing and difficult to find but the process is easier once you know about it

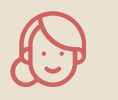

### **Findings**

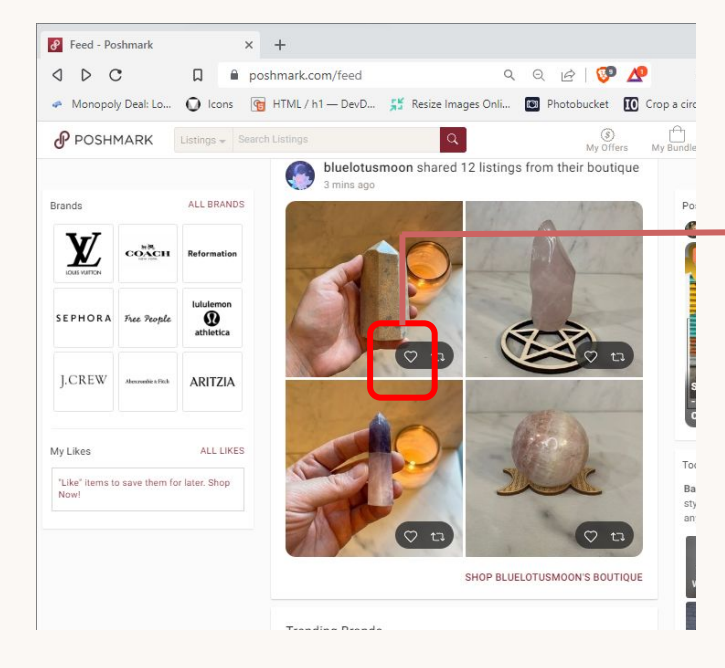

While the like and save button is visible for a product in the homepage, it is not visible in the product's page. But the process of saving a product gets easier once an user finds the button.

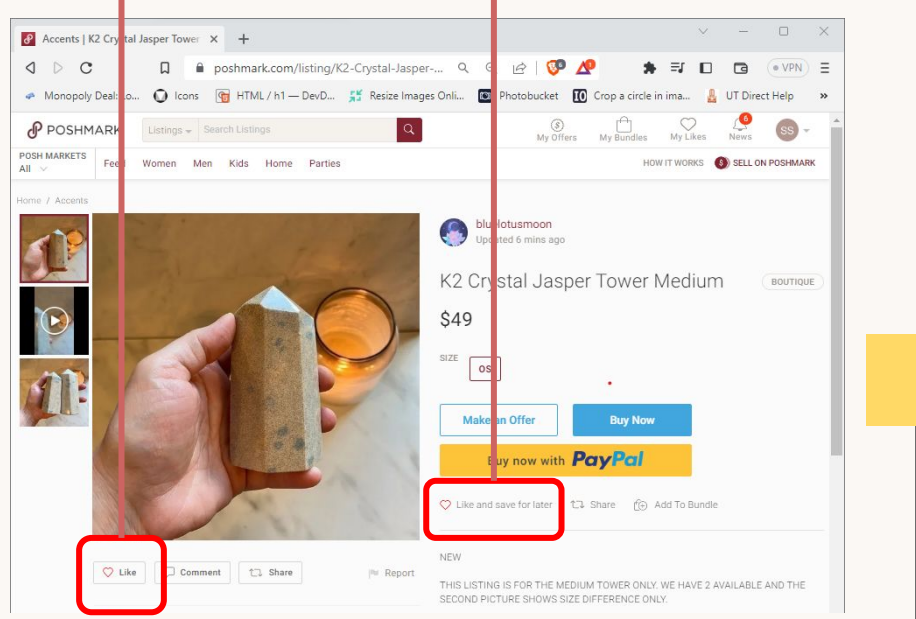

### **Findings**

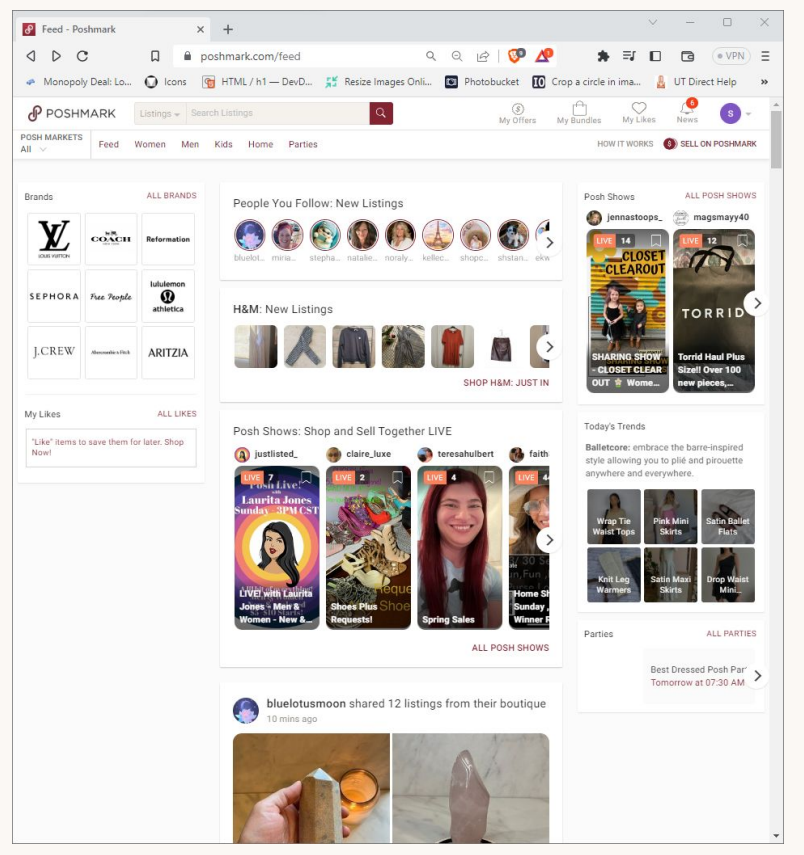

Information overload felt by many users at first.

### Recommendations

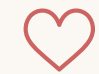

#### Save feature

Some feature such as save should be displayed more prominently in the page.

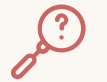

#### **Filter option**

Filter option can be very obviously displayed.

#### **Product Authenticity**

Instill a moderator to filter out fake posts.

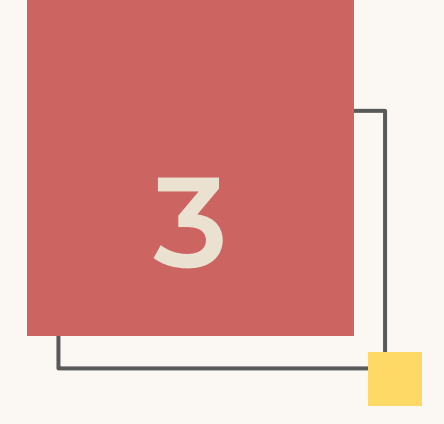

Task 3

Add your recently saved items into your cart.

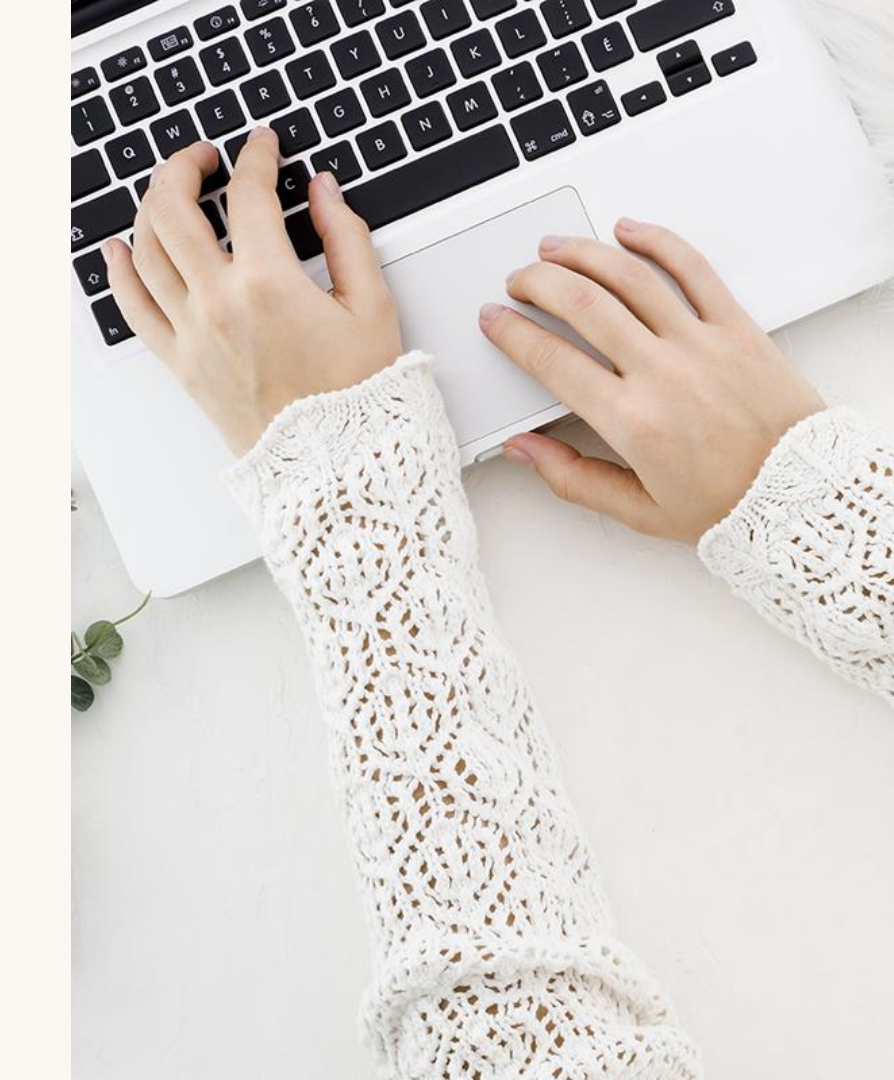

### Task 3: Add to cart

#### Severity rating

4

#### **Research objective:**

Test the "add to bundle" feature for purchasing items from the same vs. different sellers.

#### Most common problems:

- Users were not familiar with the terms used (bundle = cart).
- Users found the layout confusing.

### **Task Ratings**

Task Success Rate: No user was able to complete this task.

#### 0%

Average difficulty rating: Level 4 of difficulty.

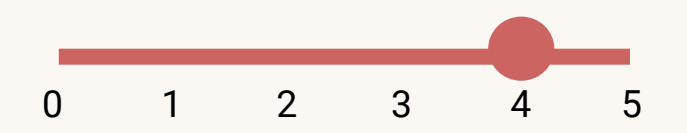

I tried to click on multiple places but still did not find where to add to cart.

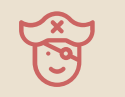

### **Findings**

s / Jackets & Coats / Blazers & Suit Jackets

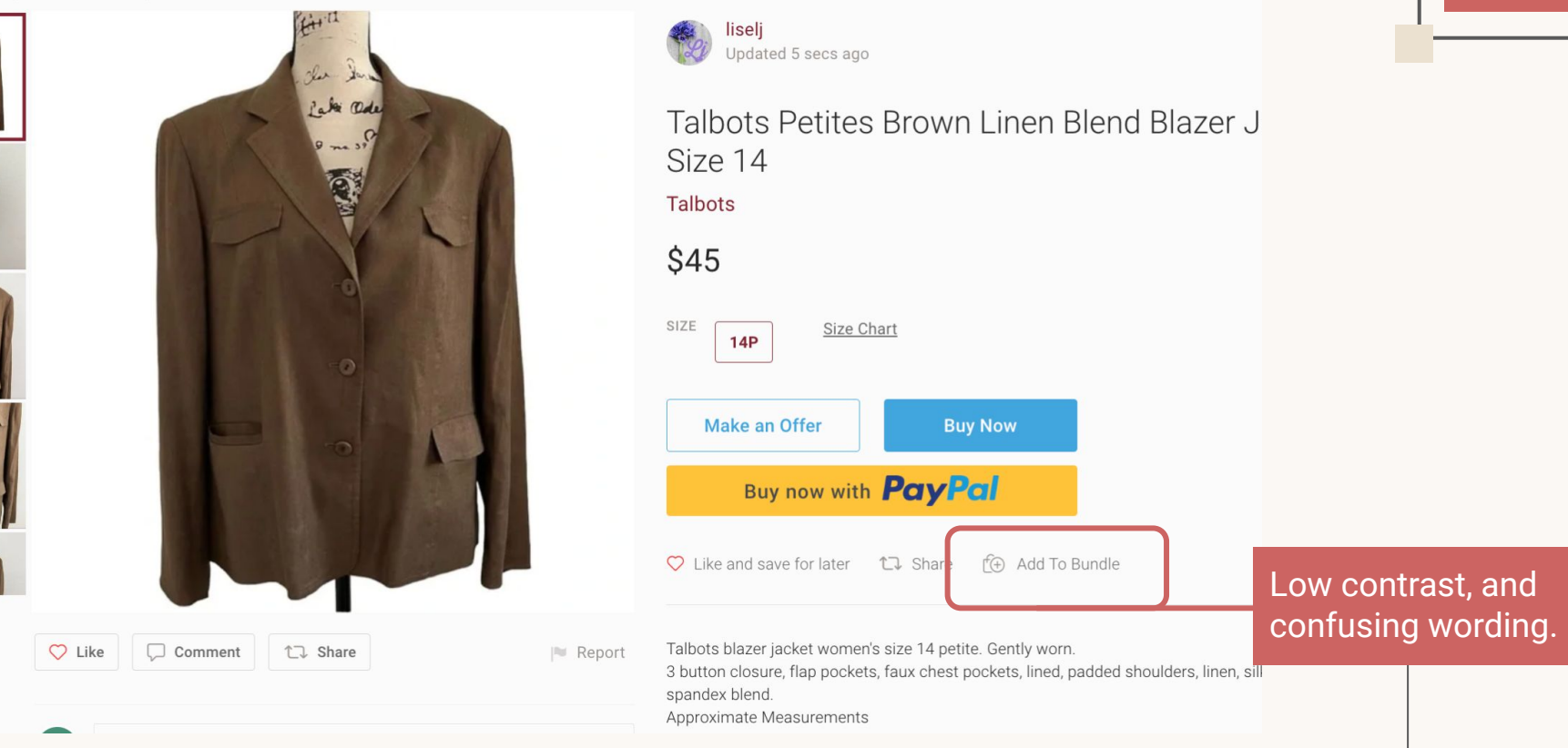

### Recommendations

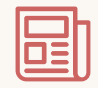

#### Layout

Cut down unnecessary information on the pages to make it less chaotic and easier to navigate.

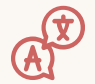

#### Terms

Use more common terms like add to cart instead of add to bundle.

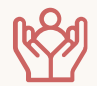

#### Accessibility

Have a guided walkthrough when starting an account.

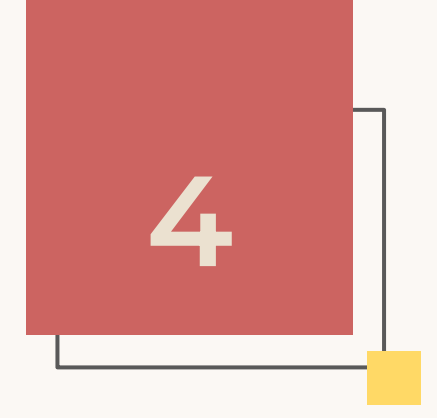

Task 4

Check out the items.

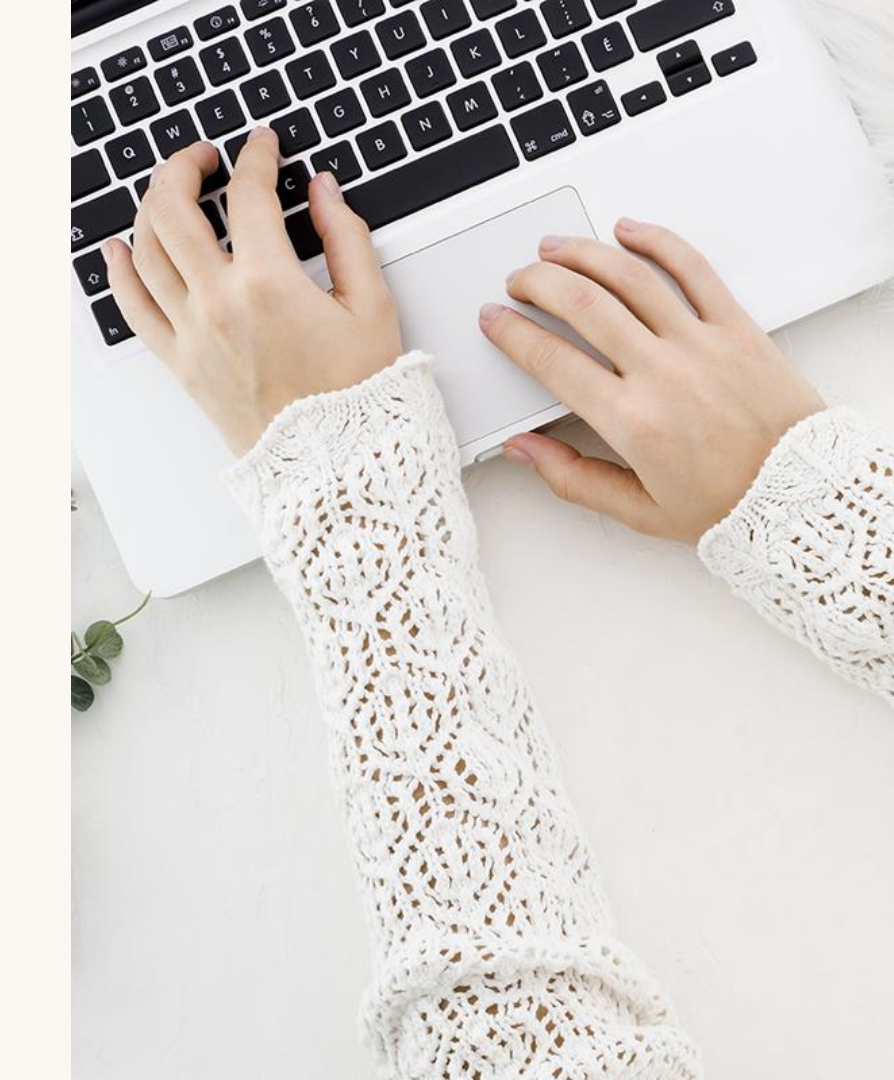

### Task 4: Check out

#### **Research objective:**

The user should be able to purchase items from the website. Test if the user can **check out** the 3 items that they have added to the "add to bundle" page from the same and different sellers.

#### Most common problems:

- Participants were not able to check out all the items from different sellers together
- Participants mental model was to check out all the saved items together and pay together as the other ecommerce shopping sites hence there was confusion while checking out items.
- Once participants figured out that they have to buy items from the same seller in one purchase they could complete the task.

### **Task Ratings**

Task Success Rate: 6/8 Participants successfully completed the task.

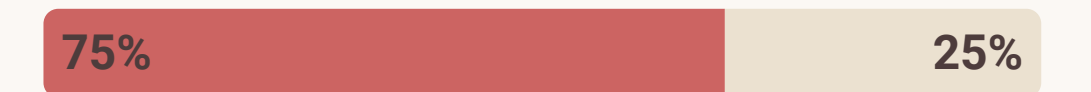

#### Average difficulty rating: Level 3 of difficulty.

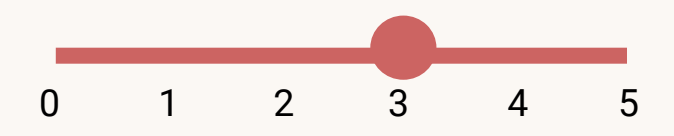

Why do i have to make two payments while buying from different sellers? I am used to checking all items at once, Poshmark does not allow me to do that.

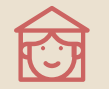

### **Findings**

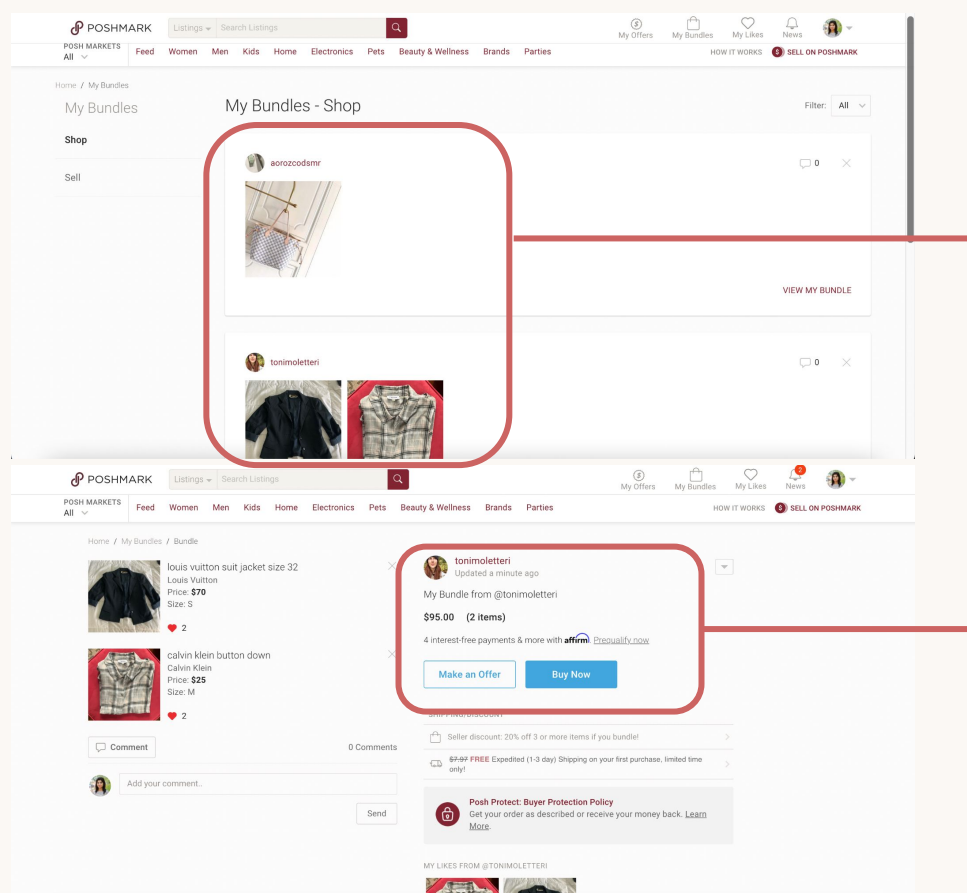

Participants can see all the items they wish to buy on the "My Bundles" page and expected to see a checkout button on this page

New participants find it difficult to understand that only items from a single seller can be bought by making a single payment.

### **Recommendations**

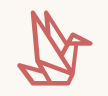

#### Onboarding

There should be an onboarding tutorial/flow that explains the purchasing process on Poshmark

### i

#### **Help Text**

There should be an instructional message on the "My bundles" page that users can buy items from the same seller at once.

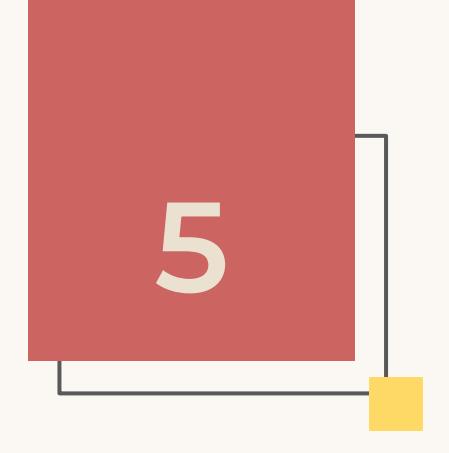

### Task 5

Create a post to sell your old jeans.

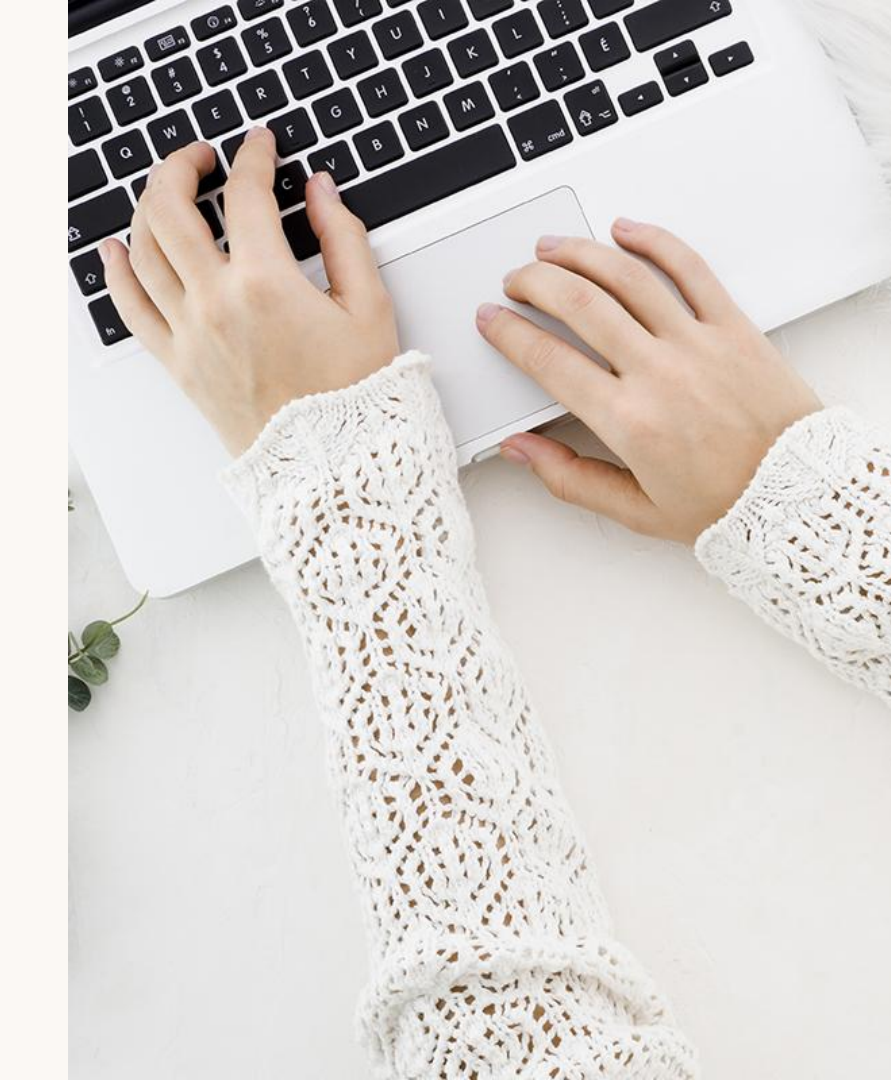

### Task 5: Create a post

Severity rating

#### **Research objective:**

The user should be able to create a post and sell items on the website. Test if the user can **Create a post, add details and post successfully** on the website.

#### Most common problems:

- Participants that were new on the site found it difficult to find the Sell on Poshmark button.
- Once they opened the page the form was easy to fill and participants were able to complete the task easily.

### **Task Ratings**

Task Success Rate: 100% Participants successfully completed the task.

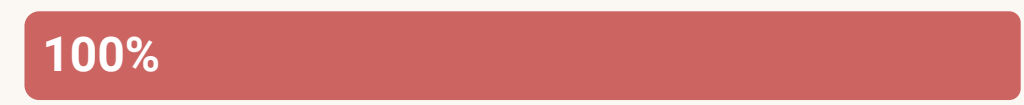

Average difficulty rating: Level 2 of difficulty.

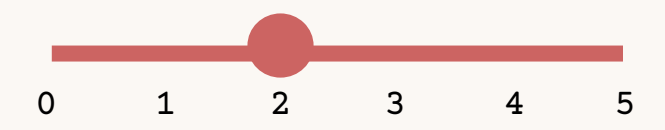

Once i find the Sell to Poshmark button the selling part is easy.

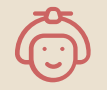

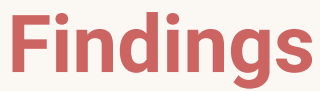

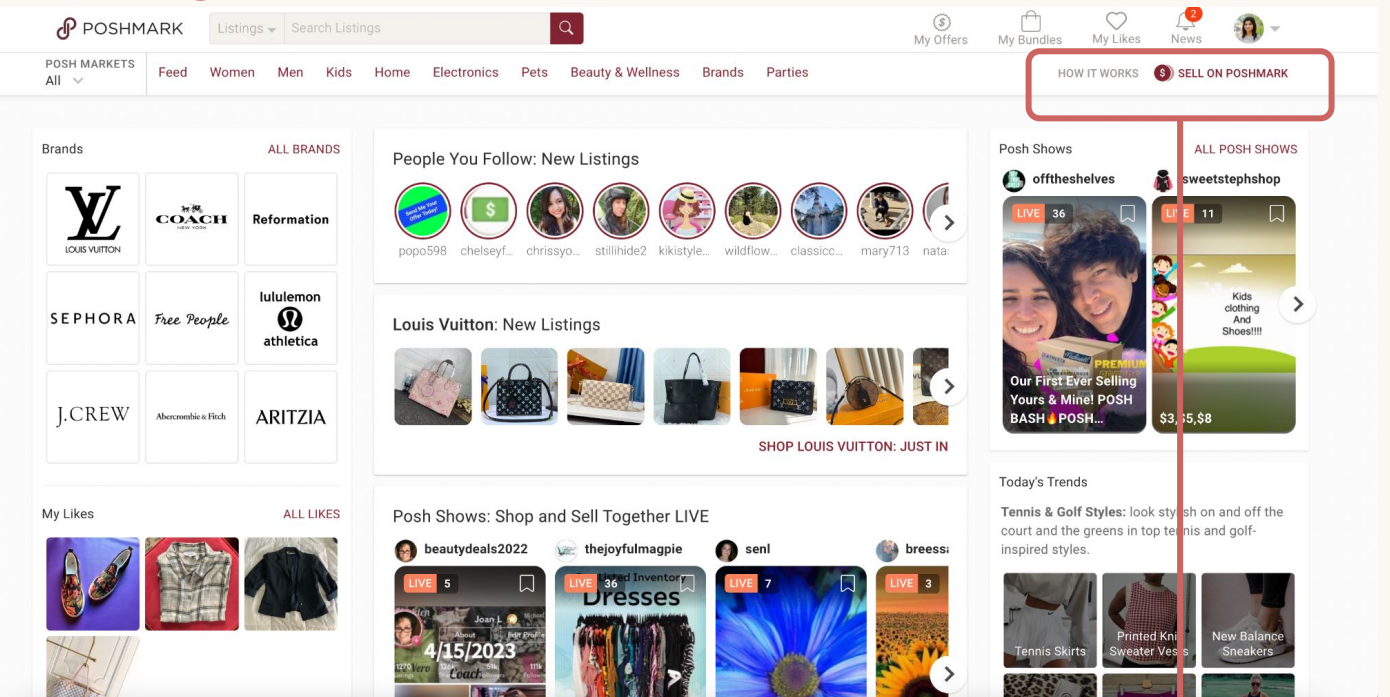

The Poshmark landing page has a lot of content. Participants found it difficult to locate the "Sell on Poshmark" button

### **Findings**

|                                          | Listing Price                                                  |  |
|------------------------------------------|----------------------------------------------------------------|--|
|                                          | *Required                                                      |  |
|                                          | Suggested Price: Title, category, and original price required. |  |
| Questions about                          | Discounted Shipping                                            |  |
| Jiscounted Shipping?<br><u>earn More</u> | Optional 🗸                                                     |  |
|                                          | Your Earnings (when sold)                                      |  |
|                                          |                                                                |  |
|                                          |                                                                |  |
|                                          |                                                                |  |
| AVAILABILITY *                           |                                                                |  |
| uestions?                                | For Sale                                                       |  |
| <u>earn More</u>                         |                                                                |  |
|                                          |                                                                |  |
| ADDITIONAL DETAI                         | LS (PRIVATE) (1) show details                                  |  |
|                                          |                                                                |  |
|                                          | Cancel Next                                                    |  |

intuitive fields. Participants could do this task easily.

### **Recommendations**

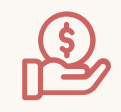

#### **Price Listing**

The way discount is applied and how much the participant earns should be better explained on the page.

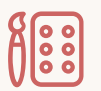

#### **Details for Post**

There should be more color options to choose from on the listing page to describe the product colors accurately.

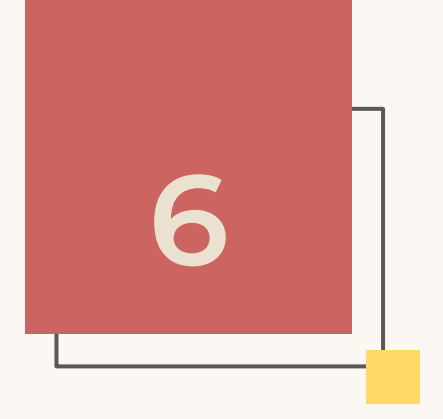

### Task 6

Find the post you just created and delete it.

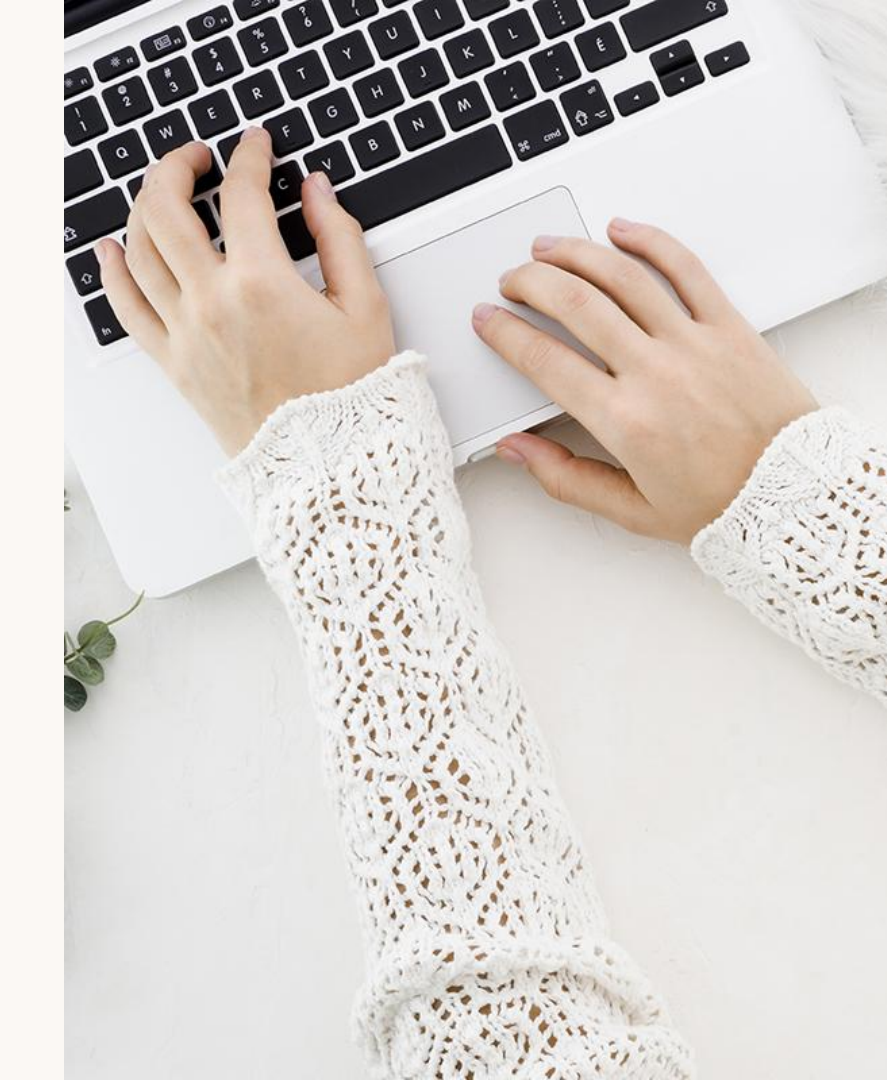

### Task 6 breakdown

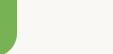

#### **Research objective:**

The user should be able to **delete** the post they just created. Test if the selling flow make sense because user have to find their listings through my closet and delete it.

#### Most common problems:

- Participants have **hard time locating** their post. Most had to click through some tabs in the navigation bar before they finally found it in my closet tab
- Participant have to scroll all the way down in their post detail page before they can delete the post

### **Task Ratings**

Task Success Rate: 100% Participants successfully completed the task.

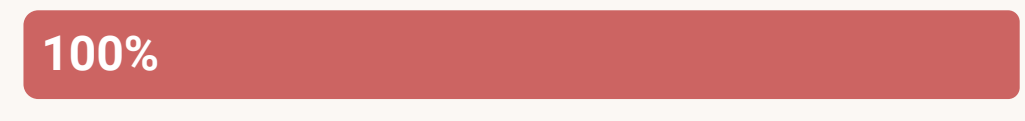

Average difficulty rating: Level 3 of difficulty.

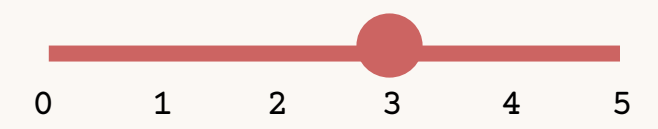

It should be under My Sales, right? Seriously?

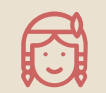

### **Findings**

| چ)<br>My Offers | My Bundles M              | V<br>V Likes     | News          |           |   | 1 |
|-----------------|---------------------------|------------------|---------------|-----------|---|---|
|                 | HOW IT                    | <sup>/O</sup> My | Closet        |           |   |   |
|                 |                           | My               | Drafts        |           |   |   |
|                 | Posh Shows                | My               | Likes         |           | ; |   |
|                 | 6 ktbelle2006             | My               | Offers        |           |   |   |
|                 | LIVE 16                   | My               | Campaigns     |           |   |   |
|                 | A STEL                    | My               | Recently Vie  | ewed      |   |   |
|                 | 対象の                       | My               | Size          |           |   |   |
|                 |                           | My               | Bundles       |           | > |   |
|                 |                           | My               | Shoppers      |           |   |   |
|                 | Pop Up! Share 3           | I My             | Saved Shov    | VS        |   |   |
| <b>E</b>        | Bundle - Tag 3<br>Friends | My               | Purchases     |           |   |   |
| JUST IN         |                           | My               | Sales         |           |   |   |
|                 | Today's Trends            | Ord              | er Activity   |           |   |   |
|                 | Tennis & Golf Sty         | le Acc           | ount Setting  | gs        |   |   |
| dilype          | inspired styles.          | Invit            | te Friends, E | Earn Cash | E |   |
|                 |                           |                  |               |           |   |   |

Ouida ta Daahmark

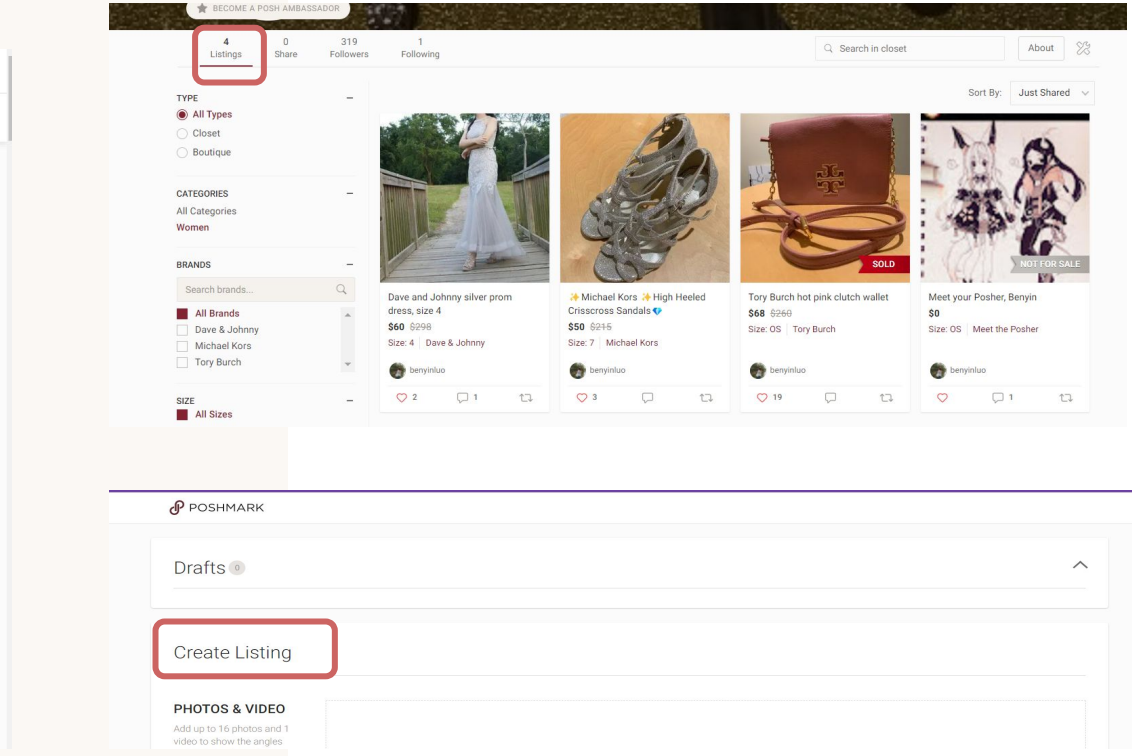

Have to click into My Closet to see the listings. My Closet != to Listing in user's mental model

### **Findings**

ADDITIONAL DETAILS (PRIVATE) ①

Delete Listing Copy Listing

Home / Michael Kors / Shoes / Heels benyinluo @ Edit Listing Updated Feb 11 ↔ Michael Kors ↔ High Heeled Crisscross Sandals Michael Kors \$50 \$215 4 interest-free payments & more with affirm. Prequalify now SIZE Size Chart 7 Offer / Price Drop Got it in 2019 for prom. Only worn like three times. Ankle strap, Sandra Terra Platform. Heel height 4.5". A little worn off at the heel tip part but the rest is like new. CATEGORY COLOR Women Shoes 🔿 Like Comment 1 Share STYLE TAGS Crisscross silver sparkle NCA nousachanhma and 2 others like this AVAILABILITY \* For Sale  $\sim$ Learn More

Only has edit listing on the details page. User have to click edit before they can find Delete Listing button which is also not visible.

show details

Update

### **Recommendations**

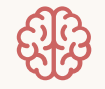

#### Matching mental model

The term "**My closet**" does not match a user's mental model. Instead, it Should be called "**My listings**".

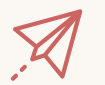

#### Simple path

The "**delete listing**" button should be right next to the "**edit listing**" button.

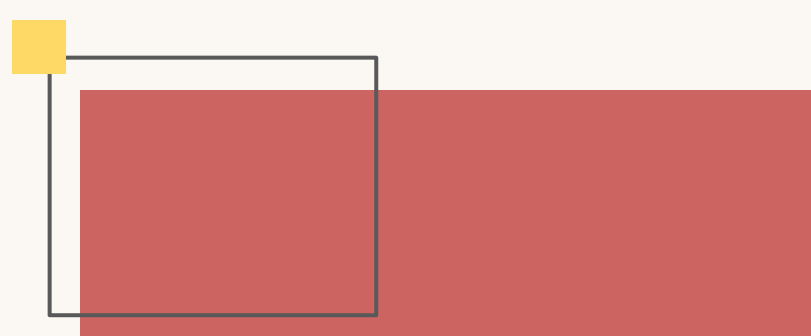

## **Key Insights**

Overall themes, observations, recommendations, and limitations.

### **Key Observations**

#### Navigation

50% of users mentioned difficulty and frustration with navigation.

#### **Information Overload**

37.5% of users found the website to be cluttered and overwhelming.

#### Learning Curve

37.5% of users had a steep learning curve to understand the website.

#### Wording / Labeling 50% of users were confused

by the unique jargons and terms.

#### **Option Variety**

37.5% of users were amazed by the abundance of brands.

#### **Brand Categorization**

25% of users were satisfied with the intuitive categorization.

### **Key Recommendations**

#### Simplify Wording

Use simpler, standard terms that match the users' mental model.

#### **Declutter Home Page**

Simplify the menu and remove irrelevant information (e.g., live videos).

#### **Onboarding Tutorial**

Introduce new users to the features on the website during onboarding.

Wording/Labeling

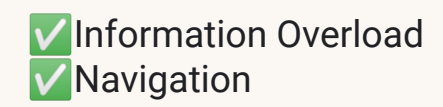

Learning CurveNavigation

### Limitations

- We do not know if the participants we have interviewed are Poshmark's target audience.
- The website presents itself as a social commerce marketplace.
- Their primary user might be an advanced buyer/seller who is more familiar with the second-hand selling market.

## Thank you for listening!

**Questions or comments?**